### Prerequisites

## **Installation Instructions**

### 22/08/2021

# Prerequisites

- Windows 10 (latest update)
- Visual Studio Community 2019 (latest update) with SQL Server tools, Web developer tools, Desktop C# development tools, GIT, latest .NET Framework.
- Chrome, Firefox, Notepad++, Visual Studio Code
- SQL Server 2019 (with sa account enabled) + latest SQL Server Management Studio

## Windows 10 (latest update)

- Please make sure you have Windows 10 with latest installed.
- Minimum version (1903)

### **Visual Studio Community 2019**

- Latest update
- <u>https://visualstudio.microsoft.com/vs/community/</u>
- Select
  - ASP.NET and Web Development
  - .NET desktop development
  - .NET Core cross-platform development

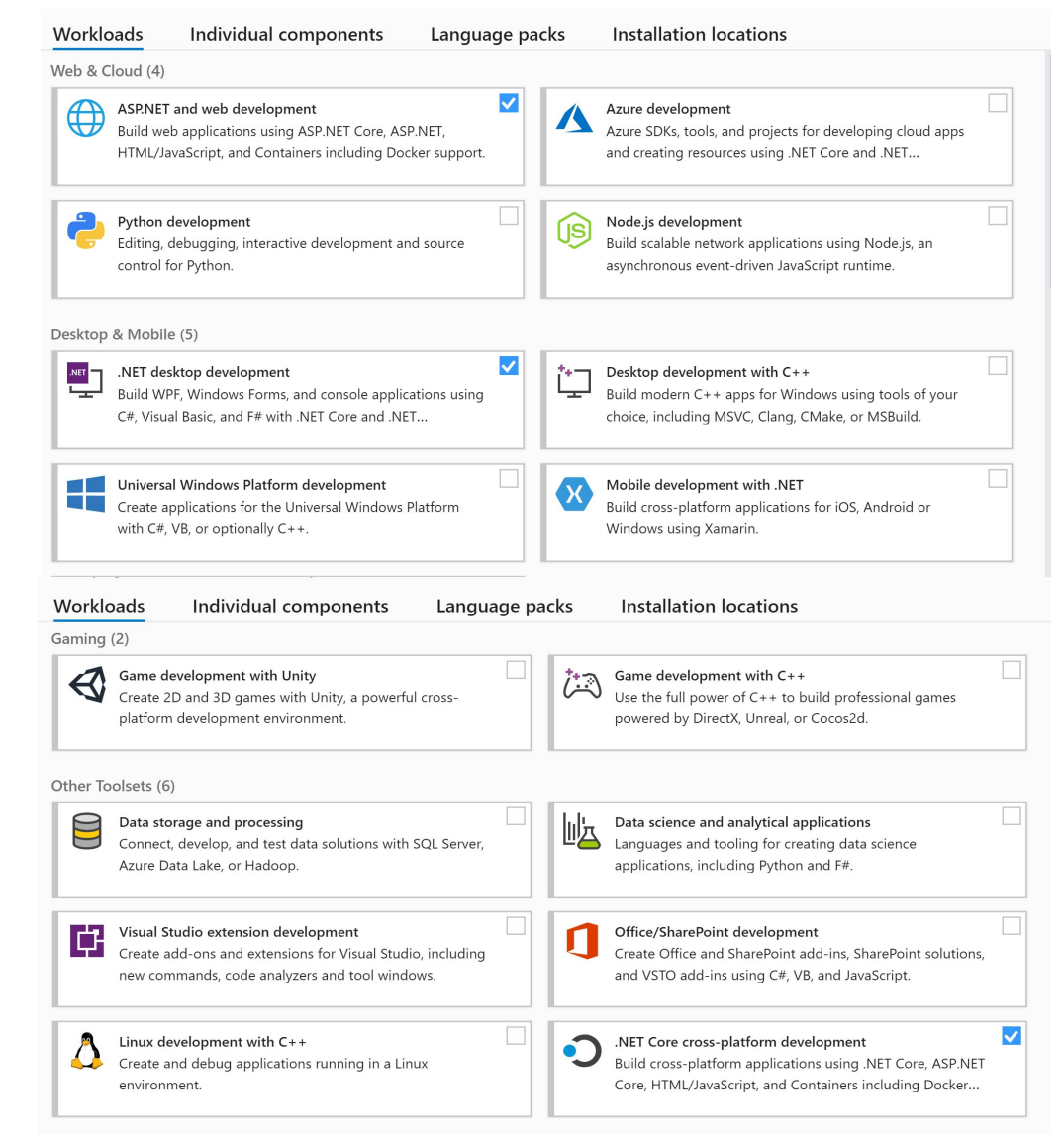

### **Browsers and Other required**

#### **Automated Installation**

- Open PowerShell as an Administrator
- Open Prerequisites folder location in PowerShell
- Run Command
  "Set-ExecutionPolicy RemoteSigned "
- Run Command- ".\Install-Prerequisites.ps1"

### Above steps will install all the required software mentioned in manual installation

#### **Manual Installation**

- Chrome
  - <u>https://www.google.com/chrome/</u>
- Firefox
  - <u>https://www.mozilla.org/en-US/firefox/new/</u>
- Notepad++
  - <u>https://notepad-plus-plus.org/downloads/</u>
- Visual Studio Code
  - <u>https://code.visualstudio.com/</u>
- Git
  - <u>https://git-scm.com/</u>
- 7zip
  - <u>https://www.7-zip.org/</u>
- Jre8
  - <u>https://www.oracle.com/java/technolo</u> <u>gies/javase-jre8-downloads.html</u>

### **SQL Server 2019 Developer Edition**

#### **Automated Installation**

- Open PowerShell as an Administrator
- Open Prerequisites folder location in PowerShell
- Run Command– ".\Install-SQL2019.ps1"

Above steps will install all the SQL SERVER 2019 along with SQL SERVER MANAGEMENT STUDIO

# Thank You